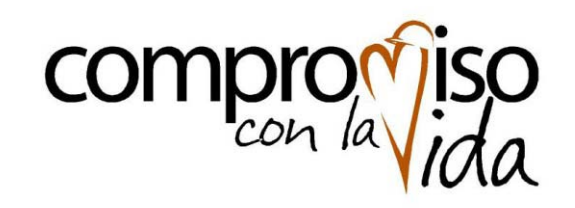

#### GERENCIA DE ABASTECIMIENTO

Proyecto@ cerca Nuevo Portal de Compras

Manual de Proveedores Uso Portal de Compras de Codelco

Cotización de Bienes

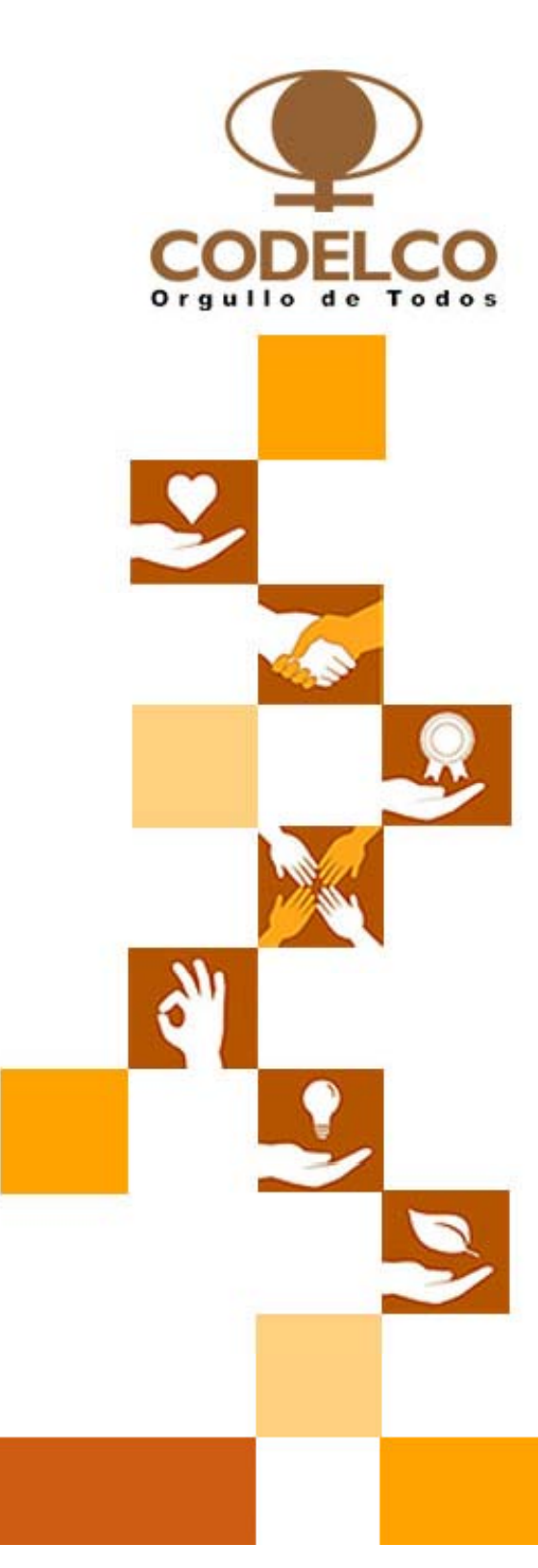

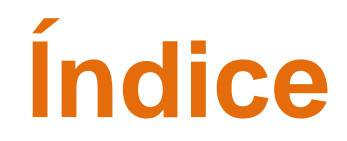

Vista General Plataforma de Cotizaciones

Proceso de Cotización de un Bien

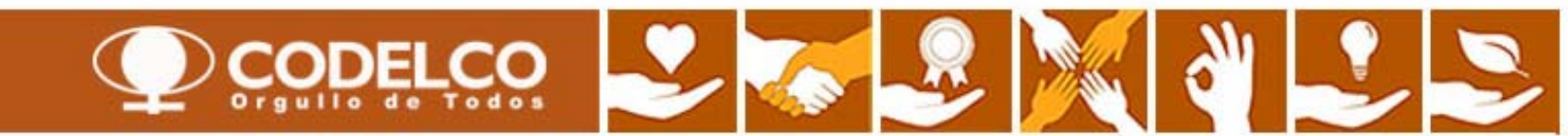

# Vista General Plataforma de Cotizaciones

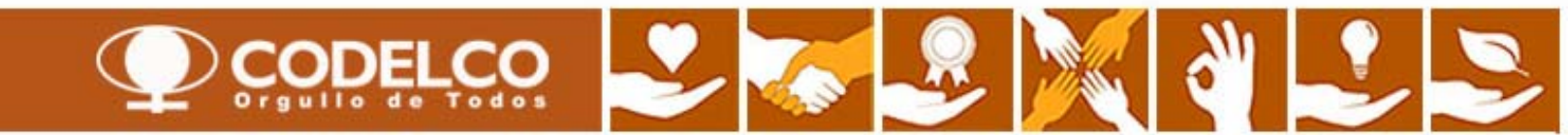

#### Vista General

En esta plataforma Ud. podrá recibir, revisar y cotizar las propuestas de bienes y servicios emitidas por todas las Divisiones de Codelco

| Resumen   Mapa de ser                                                                                                    | rvicios                                                                                                    |                                                                                                    |                                                                                                    | onsultas (<br>s solicituo                                                                                                    | generales re<br>les de cotiza                                                                                                    | stado de                                                                                                    |                                                       |                                                                                                    |                                    |
|----------------------------------------------------------------------------------------------------|----------------------------------------------------------------------------------------------------|----------------------------------------------------------------------------------------------------|----------------------------------------------------------------------------------------------------|----------------------------------------------------------------------------------------------------|----------------------------------------------------------------------------------------------------|----------------------------------------------------------------------------------------------------|-------------------------------------------------------|----------------------------------------------------------------------------------------------------|------------------------------------|
| Tratamiento de oferta                                                                                                    |                                                                                                    |                                                                                                    |                                                                                                    | citaciones                                                                                                    | s que llegan                                                                                                    | de Codelco                                                                                                    | (Bienes                                               | Historial                                                                                              | Atrás Hacia adelante               |
| onsultas activas                                                                                                    |                                                                                                    | •                                                                                                    | <u>y</u>                                                                                                    | Servicios                                                                                                    | )                                                                                                    |                                                                                                    |                                                       |                                                                                                    |                                    |
| Licitaciones Web <mark>Tod.</mark><br>Subastas Web <u>Tod.</u>                                                             | (21) Publicado (10) Finaliz. (20) Cer<br>(0) Publicado (0) Finaliz. (0) Cerrado                                                                                                    | rrados (5)<br>os (0)                                                                                                    | < No                                                                                                    | o Activo                                                                                                    |                                                                                                    |                                                                                                    |                                                       |                                                                                                    |                                    |
| icitaciones Web - Tod.                                                                                                    |                                                                                                    |                                                                                                    |                                                                                                    |                                                                                                    |                                                                                                    |                                                                                                    |                                                       |                                                                                                    |                                    |
| <ul> <li>Ocultar actual rápida crite</li> </ul>                                                                            | erios                                                                                                    |                                                                                                    | A                                                                                                    | través de                                                                                                    | estos camp                                                                                                    | os se pued                                                                                                    | len realizar                                          | Mod.consu                                                                                              | ita Def.consulta nueva Pe          |
| Número de evento: ◇                                                                                                    | innes 7 días                                                                                                    | <del>S</del>                                                                                                    |                                                                                                    |                                                                                                    |                                                                                                    |                                                                                                    |                                                       |                                                                                                    |                                    |
| Número de evento:<br>Status de evento:<br>Vis ofertas de:<br>Tomar<br>Vista [Vista estándar]                               | inos 7 días                                                                                                    | evento Visualizar no                                                                                                    | otificación Visualiz                                                                                                    | zación de impresi                                                                                                    | ión Actualizar E                                                                                                    | xport a                                                                                                    |                                                       |                                                                                                    | Fittro                             |
| Número de evento:   Status de evento:  Status de evento:  Mis ofertas de:  Tomar  Vista [Vista estándar]  Número de evento | innos 7 días                                                                                                    | evento Visualizar no<br>Tipo evento                                                                                                    | otificación Visualiz<br>Status de evento                                                                                                    | zación de impresi<br>Fe.fin                                                                                                   | ión Actualizar E<br>Número de oferta                                                                                                    | xport ∡<br>Status oferta                                                                                         | Versión del evento                                    | Versión de oferta                                                                                      | Filtro Preguntas y respuestas      |
| Número de evento: ♀                                                                                                    | inos 7 días                                                                                                    | evento Visualizar no<br>Tipo evento<br>Lic Manual Servicios                                                                                                    | otificación Visualiz<br>Status de evento<br>Publicado                                                                                                    | zación de impresi<br>Fe.fin<br>27.07.2011                                                                                     | ión Actualizar E<br>Número de oferta<br>500000093                                                                                                    | xport ∡<br>Status oferta<br>Emitidos                                                                             | Versión del evento                                    | Versión de oferta<br>2                                                                                 | Filtro<br>Preguntas y respuestas   |
| Número de evento:                                                                                                    | A vince in the second second s | evento Visualizar no<br>Tipo evento<br>Lic Manual Servicios<br>Lic Manual Servicios                                                                                                    | otificación Visuali:<br>Status de evento<br>Publicado<br>Publicado                                                                                                    | Zación de impresi<br>Fe.fin<br>27.07.2011<br>27.07.2011                                                                       | ión Actualizar E<br>Número de oferta<br>500000093<br>500000094                                                                                                    | xport ∡<br>Status oferta<br>Emitidos<br>Aceptados                                                                | Versión del evento<br>1<br>2                          | Versión de oferta<br>2<br>2                                                                            | Filtro •<br>Preguntas y respuestas |
| Número de evento: ♀                                                                                                    | A<br>imos 7 días<br>Crear notificación Visualizar<br>Descripción de eventos<br>JBLAN001_SRM 22 07 2011 14:52:44<br>JDONO004_SRM 27.07.2011 15:35:21<br>JBLAN001_SRM 22.07.2011 14:52:44                                                                                                    | evento Visualizar no<br>Tipo evento<br>Lic Manual Servicios<br>Lic Manual Servicios<br>Lic Manual Servicios                                                                                                 | Status de evento<br>Publicado<br>Publicado<br>Publicado                                                                                                    | zación de impresi<br>Fe.tin<br>27.07.2011<br>27.07.2011<br>28.07.2011                                                         | Actualizar         E           Número de oferta         500000094           500000090         500000090                                                                                                    | xport ∡<br>Status oferta<br>Emitidos<br>Aceptados<br>Emitidos                                                    | Versión del evento<br>1<br>2<br>1                     | Versión de oferta<br>2<br>2<br>2<br>2                                                                  | Filtro<br>Preguntas y respuestas   |
| Número de evento:                                                                                                    | A<br>imos 7 días<br>Crear notificación<br>Visualizar<br>Descripción de eventos<br>JBLAN001_SRM 22 07 2011 15:35:21<br>JBLAN001_SRM 22.07.2011 14:52:44<br>BBASCUNA_SRM 25.07.2011 12:59:59                                                                                                    | evento Visualizar no<br>Tipo evento<br>Lic Manual Servicios<br>Lic Manual Servicios<br>Lic Manual Servicios<br>Lic Manual Servicios                                                                         | Status de evento<br>Publicado<br>Publicado<br>Publicado<br>Publicado                                                                                                    | Zación de impresi<br>Fe.fin<br>27.07.2011<br>27.07.2011<br>28.07.2011<br>26.07.2011                                           | Actualizar         E           Número de oferta         500000093           500000094         500000090           500000090         500000070                                                                                   | xport ⊿<br>Status oferta<br>Emitidos<br>Aceptados<br>Emitidos<br>Emitidos                                        | Versión del evento<br>1<br>2<br>1<br>1                | Versión de oferta<br>2<br>2<br>2<br>2<br>2                                                             | Filtro<br>Preguntas y respuestas   |
| Número de evento:                                                                                                    | A<br>imos 7 días<br>Crear notificación Visualizar<br>Descripción de eventos<br>JBLAN001_SRM 22.07.2011 14:52:44<br>JDON0004_SRM 22.07.2011 14:52:44<br>BBASCUNA_SRM 25.07.2011 14:52:59<br>JBLAN001_SRM 22.07.2011 14:52:59                                                                                                    | evento Visualizar no<br>Tipo evento<br>Lic Manual Servicios<br>Lic Manual Servicios<br>Lic Manual Servicios<br>Lic Manual Servicios<br>Lic Manual Servicios                                                 | Status de evento<br>Publicado<br>Publicado<br>Publicado<br>Publicado<br>Publicado                                                                                                    | Zación de impresi<br>Fe.fin<br>27.07.2011<br>27.07.2011<br>28.07.2011<br>26.07.2011<br>22.07.2011                             | ión Actualizar E<br>Número de oferta<br>500000094<br>500000090<br>500000070<br>500000008                                                                                                    | xport ∡<br>Status oferta<br>Ernitidos<br>Aceptados<br>Ernitidos<br>Ernitidos<br>Aceptados                        | Versión del evento<br>1<br>2<br>1<br>1<br>4           | Versión de oferta<br>2<br>2<br>2<br>2<br>2<br>2<br>2<br>2<br>2                                         | Filtro (<br>Preguntas y respuestas |
| Número de evento:                                                                                                    | A<br>imos 7 días<br>Crear notificación Visualizar<br>Descripción de eventos<br>JBLAN001_SRM 22 07 2011 14:52:44<br>JDONO004_SRM 27.07.2011 14:52:44<br>JBLAN001_SRM 22.07.2011 14:52:59<br>JBLAN001_SRM 25.07.2011 14:52:59<br>JBLAN001_SRM 22.07.2011 14:52:44<br>JBLAN001_SRM 22.07.2011 14:52:44                                                                                                    | evento Visualizar no<br>Tipo evento<br>Lic Manual Servicios<br>Lic Manual Servicios<br>Lic Manual Servicios<br>Lic Manual Servicios<br>Lic Manual Servicios<br>Lic Manual Servicios                         | Status de evento<br>Publicado<br>Publicado<br>Publicado<br>Publicado<br>Publicado<br>Publicado<br>Publicado                                                                                                    | Zación de impresi<br>Fe.tin<br>27.07.2011<br>27.07.2011<br>28.07.2011<br>26.07.2011<br>22.07.2011<br>22.07.2011               | Actualizar         E           Número de oferta         500000094           500000094         500000090           5000000090         500000008           5000000088         5000000067                                          | xport ⊿<br>Status oferta<br>Emitidos<br>Aceptados<br>Emitidos<br>Emitidos<br>Enitidos<br>Aceptados<br>Aceptados  | Versión del evento<br>1<br>2<br>1<br>1<br>1<br>4<br>3 | Versión de oferta<br>2<br>2<br>2<br>2<br>2<br>2<br>2<br>2<br>2<br>2<br>2<br>2<br>2<br>2<br>2           | Fitro<br>Preguntas y respuestas    |
| Número de evento: ♀<br>Status de evento: ↓ ↓ ↓ ↓ ↓ ↓ ↓ ↓ ↓ ↓ ↓ ↓ ↓ ↓ ↓ ↓ ↓ ↓ ↓                                             | A<br>imos 7 días<br>Crear notificación Visualizar<br>Descripción de eventos<br>JBLAN001_SRM 22 07 2011 14:52:44<br>JDON0004_SRM 27.07.2011 14:52:44<br>BBASCUNA_SRM 25.07.2011 14:52:44<br>BBASCUNA_SRM 25.07.2011 14:52:44<br>JBLAN001_SRM 22.07.2011 14:52:44<br>JBLAN001_SRM 22.07.2011 14:52:44<br>JBLAN001_SRM 22.07.2011 14:52:44                                                                                                    | evento Visualizar no<br>Tipo evento<br>Lic Manual Servicios<br>Lic Manual Servicios<br>Lic Manual Servicios<br>Lic Manual Servicios<br>Lic Manual Servicios<br>Lic Manual Servicios<br>Lic Manual Servicios | Visualiz           Status de evento           Publicado           Publicado | zación de impresi<br>Fe.fin<br>27.07.2011<br>27.07.2011<br>28.07.2011<br>26.07.2011<br>22.07.2011<br>22.07.2011<br>21.07.2011 | Actualizar         E           Número de oferta         500000094           500000090         500000090           5000000090         5000000090           5000000090         5000000057           5000000067         5000000067 | xport ↓<br>Status oferta<br>Emitidos<br>Aceptados<br>Emitidos<br>Emitidos<br>Aceptados<br>Aceptados<br>Aceptados | Versión del evento<br>1<br>2<br>1<br>1<br>4<br>3<br>1 | Versión de oferta<br>2<br>2<br>2<br>2<br>2<br>2<br>2<br>2<br>2<br>2<br>2<br>2<br>2<br>2<br>2<br>2<br>2 | Filtro<br>Preguntas y respuestas   |

Bandeja de entrada de las solicitudes de cotización e invitaciones a Licitaciones que llegan desde Codelco (Bienes y Servicios)

#### **Detalle Bandeja de Entrada**

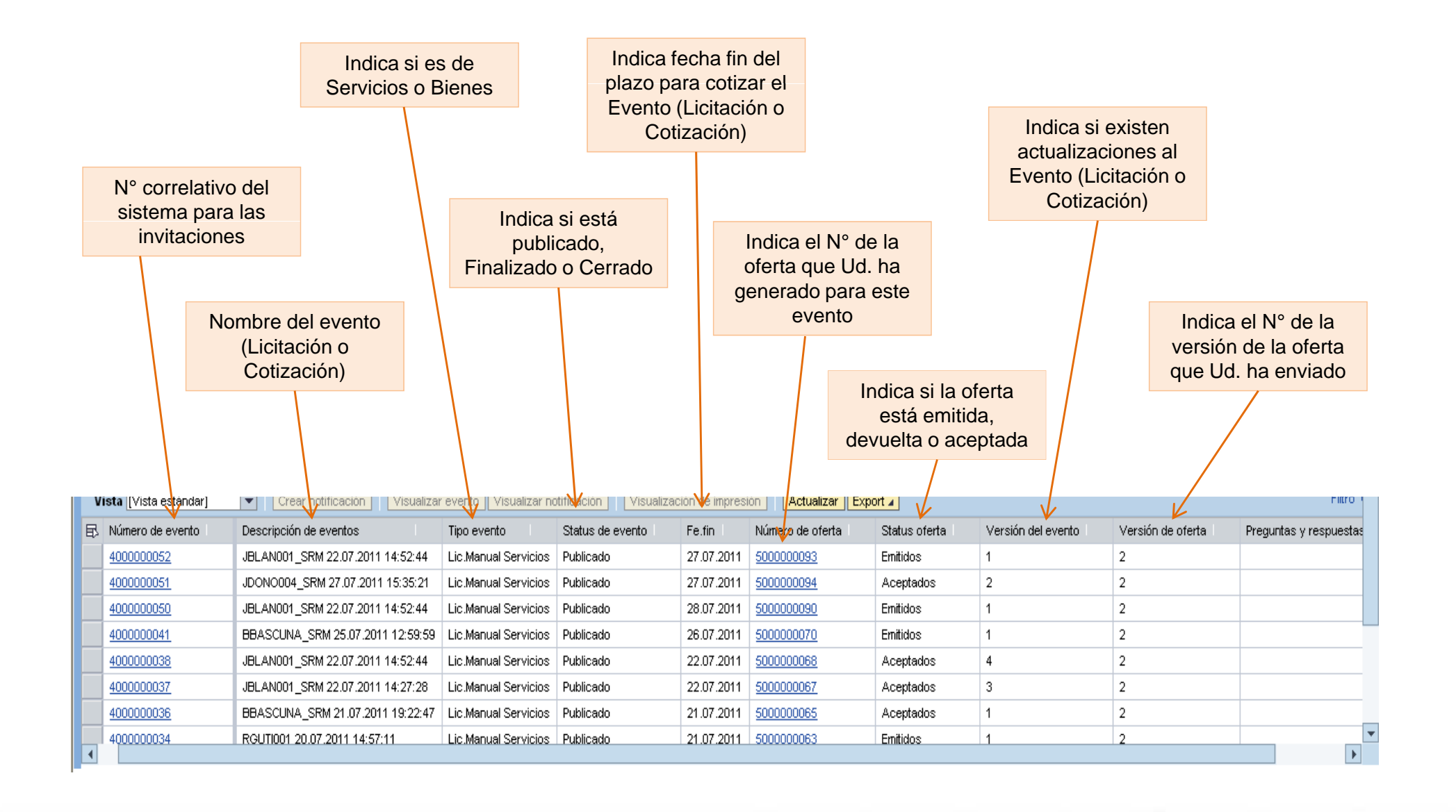

### Revisión Consulta "Publicado"

Consulta "Publicado"

|                                                                                                    | rvicios                                                                                                    |                                                                                                    |                                                                                                    |                                                          |                                                                   |                                                                                                    |                                                                              |                                                                           |                             |                |
|----------------------------------------------------------------------------------------------------|----------------------------------------------------------------------------------------------------|----------------------------------------------------------------------------------------------------|----------------------------------------------------------------------------------------------------|----------------------------------------------------------|-------------------------------------------------------------------|----------------------------------------------------------------------------------------------------|------------------------------------------------------------------------------|---------------------------------------------------------------------------|-----------------------------|----------------|
| Tratamiento de oferta                                                                                                    |                                                                                                    |                                                                                                    |                                                                                                    |                                                          |                                                                   |                                                                                                    |                                                                              |                                                                           | Historial <u>Atrás</u>      | lacia adelante |
| onsultas activas                                                                                                    | $\checkmark$                                                                                                    |                                                                                                    |                                                                                                    |                                                          |                                                                   |                                                                                                    |                                                                              |                                                                           |                             |                |
| icitaciones Web <u>Tod.</u>                                                                                                   | (21) Publicado (10) Finaliz. (20) Ce                                                                                                    | errados (5)                                                                                                    |                                                                                                    |                                                          |                                                                   |                                                                                                    |                                                                              |                                                                           |                             |                |
| ubastas Web Tod.                                                                                                    | (0) Publicado (0) Finaliz. (0) Cerrad                                                                                                    | <u>dos (0)</u>                                                                                                    |                                                                                                    |                                                          |                                                                   |                                                                                                    |                                                                              |                                                                           |                             |                |
| citaciones Web - Public                                                                                                    | ado                                                                                                    |                                                                                                    |                                                                                                    |                                                          |                                                                   |                                                                                                    |                                                                              |                                                                           |                             |                |
| · Ocultar actual rápida crite                                                                                                 | erios                                                                                                    |                                                                                                    |                                                                                                    |                                                          |                                                                   |                                                                                                    |                                                                              |                                                                           | Mod.consu                   | Ita Def.consi  |
| umero de evento: 🤍 🛄                                                                                                    |                                                                                                    |                                                                                                    | Pin                                                                                                    | har " <b>Δ</b> α                                         | tualizar"                                                         | creado pir                                                                                                    |                                                                              | forto qúp                                                                 |                             |                |
| Status de evento: Lic<br>Ais ofertas de:                                                                                      |                                                                                                    |                                                                                                    |                                                                                                    |                                                          |                                                                   | Creado III                                                                                                    |                                                                              |                                                                           |                             |                |
| itatus de evento: Lit<br>fis ofertas de:                                                                                      | Crear notificación     Visualiza                                                                                                    | ar evento Visualizar n                                                                                                    | otificación Visuali                                                                                                    | zación de impre                                          | sión Actualizar F                                                 |                                                                                                    |                                                                              |                                                                           |                             |                |
| tatus de evento: Lik<br>lis ofertas de:<br>Tomar<br>Vista [Vista estándar]<br>B Número de evento                              | Crear notificación     Visualiza     Descripción de eventos                                                                                                    | ar evento Visualizar n<br>Tipo evento                                                                                                    | otificación Visuali<br>Status de evento I                                                                               | zación de impre<br>Fe.fin                                | sión Actualizar (                                                 | Export                                                                                                    |                                                                              | Versión del evento                                                        | Versión de oferta           | Preguntas      |
| tatus de evento: Lik<br>lis ofertas de:<br>Tomar<br>Vista [Vista estándar]<br>B Número de evento<br>400000053                 | Crear notificación     Visualize     Descripción de eventos     SRM-09                                                                                                    | ar evento Visualizar n<br>Tipo evento<br>Lic Manual Servicios                                                                                                    | otificación Visuali<br>Status de evento I<br>Publicado                                                                  | zación de impre<br>Fe.fin ▲<br>27.07.2011                | sión (Actualizar) (i                                              | Export  Status oferta No se ha creado nir                                                                                                    | nguna oferta                                                                 | Versión del evento                                                        | Versión de oferta           | Preguntas      |
| tatus de evento: Lik<br>lis ofertas de:<br>Tomar<br>Vista [Vista estándar]<br>3. Número de evento<br>4000000053<br>4000000052 | Crear notificación Visualize Descripción de eventos SRM-09 JBLAN001_SRM 22.07.2011 14:52:44                                                                                                    | ar evento Visualizar n<br>Tipo evento<br>Lic Manual Servicios<br>Lic Manual Servicios                                                                                                    | otificación Visuali<br>Status de evento I<br>Publicado<br>Publicado                                                     | zación de impre<br>Fe.fin ▲<br>27.07.2011                | sión Actualizar [ t<br>Número de oferta ]                         | Export J<br>Status oferta<br>No se ha creado nin<br>Emitidos                                                                                                    | nguna oferta                                                                 | Versión del evento                                                        | Versión de oferta           | Preguntas      |
| Itatus de evento:         Lk           lis ofertas de:                                                                        | Crear notificación Visualize  Crear notificación Visualize  Descripción de eventos  SRM-09  JBLAN001_SRM 22.07.2011 14:52:44  JDON0004_SRM 27.07.2011 15:35:21                                                                                                    | ar evento Visualizar n<br>Tipo evento<br>Lic Manual Servicios<br>Lic Manual Servicios<br>Lic Manual Servicios                                                                             | otificación Visuali<br>Status de evento I<br>Publicado<br>Publicado                                                     | Fe.fin   A<br>27.07.2011                                 | sión Actualizar (<br>Número de oferta<br>500000093<br>500000094   | Export  Status oferta No se ha creado nir Emitidos Aceptados                                                                                                    |                                                                              | Versión del evento                                                        | Versión de oferta<br>1<br>1 | Preguntas      |
| Número de evento:         Lk           Número de evento         400000053           400000051         700000017               | Crear notificación Visualiza  Crear notificación Visualiza  Descripción de eventos  SRM-09  JBLAN001_SRM 22.07.2011 14:52:44  JDON0004_SRM 27.07.2011 15:35:21  JBLAN001_SRM 15.07.2011 11:03                                                                                                    | ar evento Visualizar n<br>Tipo evento<br>Lic Manual Servicios<br>Lic Manual Servicios<br>Lic Manual Servicios<br>Lic Manual Mat                                                           | otificación Visuali<br>Status de evento I<br>Publicado<br>Publicado<br>Publicado                                        | zación de impre<br>Fe.fin ▲<br>27.07.2011<br>288.07.2011 | sión Actualizar (<br>Número de oferta<br>500000093<br>500000094   | Export ∡<br>Status oferta<br>No se ha creado nir<br>Emitidos<br>Aceptados /<br>No se ha creado nir                                                                                                    | nguna oferta                                                                 | Versión del evento                                                        | Versión de oferta<br>1<br>1 | Preguntas      |
| Número de evento:         Lk           Núsofertas de:                                                                         | Crear notificación Visualiza     Descripción de eventos     SRM-09     JBLAN001_SRM 22.07.2011 14:52:44     JDON0004_SRM 27.07.2011 15:35:21     JBLAN001_SRM 15.07.2011 11:03     JBLAN001_SRM 15.07.2011 11:03                                                                                                    | ar evento Visualizar n<br>Tipo evento<br>Lic Manual Servicios<br>Lic Manual Servicios<br>Lic Manual Servicios<br>Lic Manual Mat<br>Lic Manual Mat                                         | otificación Visuali<br>Status de evento I<br>Publicado<br>Publicado<br>Publicado<br>Publicado                           | zación de impre<br>Fe.fin   ▲<br>27.07.2011              | sión Actualizar E<br>Número de oferta<br>5000000093<br>500000094  | Export  Status oferta No se ha creado nii Emitidos Aceptados No se ha creado nii No se ha creado nii No se ha creado nii                                                                                 | nguna oferta<br>nguna oferta<br>nguna oferta                                 | Versión del evento 1 1 2 1 1 1 2 1 1 1 1 1 1 1 1 1 1 1 1                  | Versión de oferta<br>1<br>1 | Preguntas      |
| Número de evento:         Lk           Núsofertas de:                                                                         | Crear notificación         Visualiza           Descripción de eventos         SRM-09           JBLAN001_SRM 22.07.2011 14:52:44         JDON0004_SRM 27.07.2011 15:35:21           JBLAN001_SRM 15.07.2011 11:03         JBLAN001_SRM 15.07.2011 11:03           JBLAN001_SRM 15.07.2011 11:03         JBLAN001_SRM 15.07.2011 11:03 | ar evento Visualizar n<br>Tipo evento<br>Lic Manual Servicios<br>Lic Manual Servicios<br>Lic Manual Servicios<br>Lic Manual Mat<br>Lic Manual Mat<br>Lic Manual Mat                       | otificación Visuali<br>Status de evento I<br>Publicado<br>Publicado<br>Publicado<br>Publicado<br>Publicado<br>Publicado | zación de impre<br>Fe.fin   ▲<br>27.07.2011              | sión Actualizar t<br>Número de oferta<br>5000000033<br>5000000094 | Export  Status oferta No se ha creado nir Emitidos Aceptados No se ha creado nir No se ha creado nir No se ha creado nir No se ha creado nir No se ha creado nir                                         | nguna oferta<br>nguna oferta<br>nguna oferta<br>nguna oferta                 | Versión del evento<br>1<br>1<br>2<br>1<br>1<br>1<br>1<br>1<br>1<br>1<br>1 | Versión de oferta<br>1<br>1 | Preguntas      |
| Status de evento:         Lk           Viscofertas de:                                                                        | Crear notificación Visualiza     Descripción de eventos     SRM-09     JBLAN001_SRM 22.07.2011 14:52:44     JDON0004_SRM 27.07.2011 11:03     JBLAN001_SRM 15.07.2011 11:03     JBLAN001_SRM 15.07.2011 11:03     JBLAN001_SRM 15.07.2011 11:03                                                                                      | ar evento Visualizar n<br>Tipo evento<br>Lic Manual Servicios<br>Lic Manual Servicios<br>Lic Manual Servicios<br>Lic. Manual Mat<br>Lic. Manual Mat<br>Lic. Manual Mat<br>Lic. Manual Mat | otificación Visuali<br>Status de evento I<br>Publicado<br>Publicado<br>Publicado<br>Publicado<br>Publicado<br>Publicado | 22222222222222222222222222222222222222                   | sión Actualizar t<br>Número de oferta<br>5000000093<br>5000000094 | Export  Status oferta No se ha creado nir Emitidos Aceptados No se ha creado nir No se ha creado nir No se ha creado nir No se ha creado nir No se ha creado nir No se ha creado nir No se ha creado nir | nguna oferta<br>nguna oferta<br>nguna oferta<br>nguna oferta<br>nguna oferta | Versión del evento 1<br>1<br>2<br>1<br>1<br>1<br>1<br>1<br>1              | Versión de oferta<br>1<br>1 | Preguntas      |

El campo "**Publicado**" presenta ese status hasta que se cumple la fecha de fin del proceso

En este caso su oferta ha sido emitida hacia Codelco. Puede modificarla mientras no se cumpla la fecha de fin del proceso

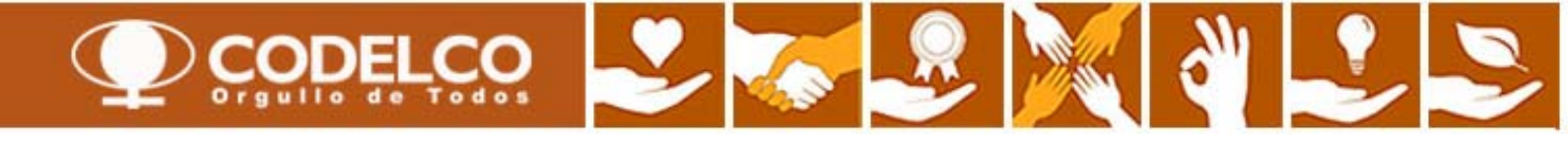

# Revisión Consulta "Finalizado"

Consulta "Finalizado"

| atamiento de oferta                                                                                                    |                                                                                                    |                                                                                                    |                                                                                                    |                                                                         |                                                                                                   |                                                                                                    |                                                                                        | Historial                                                                            | Atrás Hacia adela      |
|----------------------------------------------------------------------------------------------------|----------------------------------------------------------------------------------------------------|----------------------------------------------------------------------------------------------------|----------------------------------------------------------------------------------------------------|-------------------------------------------------------------------------|---------------------------------------------------------------------------------------------------|----------------------------------------------------------------------------------------------------|----------------------------------------------------------------------------------------|--------------------------------------------------------------------------------------|------------------------|
|                                                                                                    |                                                                                                    |                                                                                                    |                                                                                                    |                                                                         |                                                                                                   |                                                                                                    |                                                                                        |                                                                                      |                        |
| isultas activas                                                                                                    | <u></u>                                                                                                    |                                                                                                    |                                                                                                    |                                                                         |                                                                                                   |                                                                                                    |                                                                                        |                                                                                      |                        |
| itaciones Web <u>Tod.</u>                                                                                                    | (21) Publicado (10) Finaliz. (20) Cer                                                                                                    | rados (5)                                                                                                    |                                                                                                    |                                                                         |                                                                                                   |                                                                                                    |                                                                                        |                                                                                      |                        |
| bastas Web <u>Tod.</u>                                                                                                    | (0) Publicado (0) Finaliz. (0) Cerrado                                                                                                    | os (0)                                                                                                    |                                                                                                    |                                                                         |                                                                                                   |                                                                                                    |                                                                                        |                                                                                      |                        |
| taciones Web - Finalia                                                                                                    |                                                                                                    |                                                                                                    |                                                                                                    |                                                                         |                                                                                                   |                                                                                                    |                                                                                        |                                                                                      |                        |
| actories web - I manz                                                                                                    | •                                                                                                    |                                                                                                    |                                                                                                    |                                                                         |                                                                                                   |                                                                                                    |                                                                                        |                                                                                      |                        |
| Ocultar actual.rápida crite                                                                                                    | erios                                                                                                    |                                                                                                    |                                                                                                    |                                                                         |                                                                                                   |                                                                                                    |                                                                                        | Mod.consu                                                                            | ita Def.consulta nuev  |
| nero de evento: 🛇 🗌                                                                                                    | A                                                                                                    | 4                                                                                                    |                                                                                                    |                                                                         |                                                                                                   | En este nr                                                                                                    | ocaso sa anvi                                                                          | ó una oferta v                                                                       |                        |
|                                                                                                    |                                                                                                    |                                                                                                    |                                                                                                    |                                                                         |                                                                                                   |                                                                                                    |                                                                                        |                                                                                      |                        |
| 11                                                                                                    | steelenee concluidee                                                                                                    |                                                                                                    |                                                                                                    |                                                                         |                                                                                                   |                                                                                                    |                                                                                        | · · · · · · · · · · · · · · · · · · ·                                                |                        |
| us de evento:                                                                                                    | citaciones concluidas                                                                                                    |                                                                                                    | Pincha                                                                                                    | ar " <b>Actu</b> a                                                      | alizar"                                                                                           | fue acepta                                                                                                    | da, es decir, a                                                                        | signada a                                                                            |                        |
| tus de evento:                                                                                                    | citaciones concluidas                                                                                                    |                                                                                                    | Pincha                                                                                                    | ar " <mark>Actu</mark> a                                                | alizar"                                                                                           | fue acepta                                                                                                    | da, es decir, as<br>edor                                                               | signada a                                                                            |                        |
| tus de evento: Lik<br>ofertas de:                                                                                                    | vitaciones concluidas                                                                                                    |                                                                                                    | Pincha                                                                                                    | ar "Actua                                                               | alizar"                                                                                           | fue acepta<br>este prove                                                                                               | ida, es decir, as<br>edor                                                              | signada a                                                                            |                        |
| tus de evento: Li<br>ofertas de:                                                                                                    | Crear notificación     Visualizar                                                                                                    | evento Visualizar no                                                                                                    | Pincha<br>tificación Visualiza                                                                                                    | ar <b>"Actua</b><br>ación de impresi                                    | alizar"                                                                                           | fue acepta<br>este prove                                                                                               | ida, es decir, as<br>edor                                                              | signada a                                                                            | F                      |
| us de evento: Li<br>ofertas de:<br>mar<br>ista [Vista estándar]<br>Número de evento                                                                                                    | Crear notificación Visualizar<br>Descripción de eventos                                                                                                    | evento Visualizar no<br>Tipo evento                                                                                                    | Pincha<br>tificación Visualiza<br>Status de evento i                                                                                       | ar "Actua<br>ación de impresi<br>Fe.fin Ŧ                               | án <u>Actualizar</u>                                                                              | fue acepta<br>este prove                                                                                               | da, es decir, as<br>edor<br>Wersión del evento                                         | signada a                                                                            | F<br>Preguntas y respu |
| tus de evento: Li<br>ofertas de:<br>mar<br>ista [Vista estándar]<br>Número de evento<br>400000038                                                                                                    | Crear notificación Visualizar Descripción de eventos JBLAN001_SRM 22.07.2011 14:52:44                                                                                                    | evento Visualizar no<br>Tipo evento<br>Lic Manual Servicios                                                                                                    | Pincha<br>tificación Visualiza<br>Status de evento<br>Publicado                                                                            | ar "Actua<br>ación de impresi<br>Fe.fin 👻<br>22.07.2011                 | ón Actualizar E<br>Número de oferta                                                               | fue acepta<br>este prove<br>status oferta<br>Aceptados                                                                 | da, es decir, as<br>edor<br>Versión del evento                                         | Versión de oferta                                                                    | F<br>Preguntas y respu |
| tus de evento:                                                                                                    | Crear notificación Visualizar<br>Descripción de eventos<br>JBLAN001_SRM 22.07.2011 14:52:44<br>JBLAN001_SRM 22.07.2011 14:27:28                                                                                                    | evento Visualizar no<br>Tipo evento<br>Lic Manual Servicios<br>Lic Manual Servicios                                                                                                    | Pincha<br>tificación Visualiza<br>Status de evento<br>Publicado<br>Publicado                                                               | ar "Actua<br>ación de impresi<br>Fe.fin v<br>22.07.2011                 | Alizar"                                                                                           | fue acepta<br>este prove<br>ste prove<br>status oferta<br>Aceptados<br>Aceptados                                       | da, es decir, as<br>edor<br>Versión del evento                                         | Versión de oferta                                                                    | F<br>Preguntas y respu |
| tus de evento:                                                                                                    | Crear notificación Visualizar<br>Descripción de eventos<br>JBLAN001_SRM 22.07.2011 14:52:44<br>JBLAN001_SRM 22.07.2011 14:27:28<br>AROJA001_SRM 22.07.2011 10:46                                                                                                    | evento Visualizar no<br>Tipo evento<br>Lic Manual Servicios<br>Lic Manual Servicios<br>Lic. Automatica Serv                                                                               | Pincha<br>tificación Visualiza<br>Status de evento I<br>Publicado<br>Publicado<br>Publicado                                                | ar "Actua<br>ación de impresi<br>Fe.fin   ₹<br>22.07.2011               | Alizar"                                                                                           | fue acepta<br>este prove<br>Status oferta<br>Aceptados<br>Aceptados<br>Aceptados                                       | Versión del evento l                                                                   | Versión de oferta  <br>1<br>1<br>1                                                   | F<br>Preguntas y respu |
| tus de evento:<br>ofertas de:<br>mar<br>ieta [Vista estándar]<br>Número de evento<br>4000000038<br>4000000037<br>12<br>4000000036                                                                                                    | Crear notificación Visualizar<br>Descripción de eventos<br>JBLAN001_SRM 22.07.2011 14:52:44<br>JBLAN001_SRM 22.07.2011 14:27:28<br>AROJA001_SRM 22.07.2011 10:46<br>BBASCUNA_SRM 21.07.2011 19:22:47                                                                                                    | evento Visualizar no<br>Tipo evento<br>Lic Manual Servicios<br>Lic Manual Servicios<br>Lic. Automatica Serv<br>Lic Manual Servicios                                                       | Pincha<br>ttricación Visualiza<br>Status de evento I<br>Publicado<br>Publicado<br>Publicado<br>Publicado                                   | ar "Actua<br>ación de impresi<br>Fe.fin = =<br>22.07.2011<br>21.07.2011 | Alizar"                                                                                           | fue acepta<br>este prove<br>Status oferta<br>Aceptados<br>Aceptados<br>Aceptados<br>Aceptados                          | Versión del evento                                                                     | Versión de oferta  <br>1<br>1<br>1<br>1<br>1<br>1                                    | F<br>Preguntas y respu |
| tus de evento:<br>ofertas de:<br>mar<br>ista [Vista estándar]<br>Número de evento 1<br>4000000038<br>4000000037<br>12<br>4000000036<br>4000000034                                                                                                    | Crear notificación Visualizar<br>Descripción de eventos<br>JBLAN001_SRM 22.07.2011 14:52:44<br>JBLAN001_SRM 22.07.2011 14:27:28<br>AROJA001_SRM 22.07.2011 10:46<br>BBASCUNA_SRM 21.07.2011 19:22:47<br>RGUTI001 20.07.2011 14:57:11                                                                                                    | evento Visualizar no<br>Tipo evento<br>Lic Manual Servicios<br>Lic Manual Servicios<br>Lic Manual Servicios<br>Lic Manual Servicios                                                       | Pincha<br>ttricación Visualiza<br>Status de evento I<br>Publicado<br>Publicado<br>Publicado<br>Publicado<br>Publicado                      | ar "Actua<br>ación de impresi<br>Fe.fin v<br>22.07.2011                 | Alizar"<br>Número de oferta<br>500000068<br>500000065<br>500000065<br>500000063                   | fue acepta<br>este prove<br>Status oferta<br>Aceptados<br>Aceptados<br>Aceptados<br>Emitidos                           | da, es decir, as<br>edor<br>Versión del evento<br>4<br>3<br>2<br>1<br>1                | Versión de oferta I<br>1<br>1<br>1<br>1<br>1<br>1<br>1<br>1<br>1<br>1<br>1           | F<br>Preguntas y respu |
| us de evento:         iii           ofertas de:         iii           mar         iiii           ista [Vista estándar]         iiii           Número de evento         400000038           4000000037         12           4000000036         400000034           4000000034         400000033 | Crear notificación         Visualizar           Descripción de eventos         JBLAN001_SRM 22.07.2011 14:52:44           JBLAN001_SRM 22.07.2011 14:52:44         JBLAN001_SRM 22.07.2011 14:27:28           AROJA001_SRM 22.07.2011 10:46         BBASCUNA_SRM 21.07.2011 19:22:47           RGUTI001 20.07.2011 14:57:11         BBASCUNA_SRM 21.07.2011 12:03:54 | Tipo evento<br>Lic. Manual Servicios<br>Lic. Manual Servicios<br>Lic. Automatica Serv<br>Lic. Manual Servicios<br>Lic. Manual Servicios<br>Lic. Manual Servicios                          | Pincha<br>tificación Visualiza<br>Status de evento i<br>Publicado<br>Publicado<br>Publicado<br>Publicado<br>Publicado<br>Publicado         | ar "Actua<br>ación de impresi<br>Fe.fin I =<br>22.07.2011               | Alizar"<br>Número de oferta<br>5000000068<br>5000000065<br>5000000065<br>5000000063<br>5000000062 | fue acepta<br>este prove<br>Status oferta<br>Aceptados<br>Aceptados<br>Aceptados<br>Aceptados<br>Emitidos<br>Aceptados | da, es decir, as<br>edor<br>Versión del evento<br>4<br>3<br>2<br>1<br>1<br>1<br>1      | Versión de oferta I<br>1<br>1<br>1<br>1<br>1<br>1<br>1<br>1<br>1<br>1<br>1<br>1<br>1 | Preguntas y respu      |
| tus de evento:<br>ofertas de:<br>mar<br>ista [Vista estándar]<br>Número de evento<br>4000000038<br>4000000037<br>12<br>4000000036<br>4000000034<br>4000000033<br>4000000035                                                                                                    | Crear notificación Visualizar<br>Descripción de eventos<br>JBLAN001_SRM 22.07.2011 14:52:44<br>JBLAN001_SRM 22.07.2011 14:27:28<br>AROJA001_SRM 22.07.2011 10:46<br>BBASCUNA_SRM 21.07.2011 19:22:47<br>RGUTI001 20.07.2011 14:57:11<br>BBASCUNA_SRM 21.07.2011 12:03:54<br>licitacion economica / Tec. 400000024                                                    | Tipo evento<br>Lic. Manual Servicios<br>Lic. Manual Servicios<br>Lic. Automatica Serv<br>Lic. Manual Servicios<br>Lic. Manual Servicios<br>Lic. Manual Servicios<br>Lic. Manual Servicios | Pincha<br>tificación Visualiza<br>Status de evento Publicado<br>Publicado<br>Publicado<br>Publicado<br>Publicado<br>Publicado<br>Publicado | ar "Actua<br>ación de impresi<br>Fe.fin I ¥<br>22.07.2011               | Alizar"<br>Número de oferta<br>500000068<br>500000065<br>500000063<br>500000063<br>500000063      | tue acepta<br>este prove<br>Status oferta<br>Aceptados<br>Aceptados<br>Aceptados<br>Emitidos<br>Aceptados<br>Devueitos | da, es decir, as<br>edor<br>Versión del evento<br>4<br>3<br>2<br>1<br>1<br>1<br>1<br>2 | Versión de oferta I<br>1<br>1<br>1<br>1<br>1<br>1<br>1<br>1<br>1<br>1<br>1<br>1<br>1 | Preguntas y respu      |

El status "**Finalizado**" indica que todos estos eventos ya terminaron el período para emitir oferta

En este proceso, se envió una oferta técnica para una propuesta de un servicio y fue devuelta, es decir, no calificó técnicamente

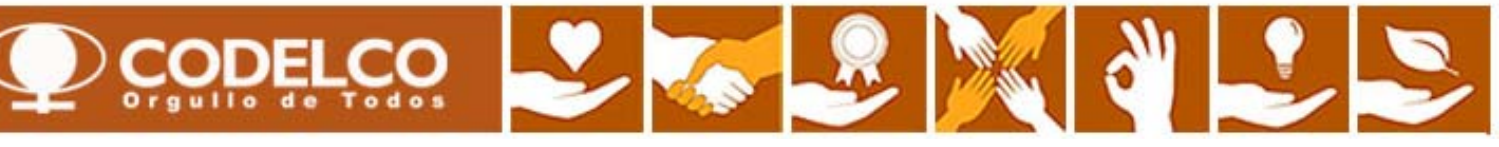

#### Revisión Consulta "Cerrado"

| Página de inicio Licitaciones y s                   | ubastas                       |                            |                          |                 |                    |                       |               |                             |                   | 1         |
|-----------------------------------------------------|-------------------------------|----------------------------|--------------------------|-----------------|--------------------|-----------------------|---------------|-----------------------------|-------------------|-----------|
| Resumen   Mapa de servicios                         |                               |                            |                          |                 |                    |                       |               |                             |                   |           |
| Tratamiento de oferta                               |                               |                            |                          |                 |                    |                       |               | Historial                   | Atrás Hacia adele | ante 📕    |
|                                                     |                               |                            |                          |                 |                    |                       |               |                             |                   | -         |
| Consultas activas                                   |                               |                            |                          |                 |                    |                       |               |                             |                   |           |
| Licitaciones Web Tod. (21)                          | Publicado (10) Finaliz. (20)  | Cerrados (5)               |                          | Consu           | lta "Cerrado"      |                       |               |                             |                   |           |
| Subastas Web Tod. (0)                               | Publicado (0) Finaliz. (0) Ce | rrados (U)                 |                          | 001130          |                    |                       |               |                             |                   |           |
|                                                     |                               |                            |                          |                 |                    |                       |               |                             |                   | _ 1       |
| Licitaciones Web - Cerrados                         |                               |                            |                          |                 |                    |                       |               |                             |                   |           |
| <ul> <li>Ocultar actual rápida criterios</li> </ul> |                               |                            |                          |                 |                    |                       | M             | od.consulta Def.consulta nu | eva Personalizar  | <u>ur</u> |
|                                                     |                               |                            |                          |                 |                    |                       |               |                             |                   |           |
| Numero de evento: V                                 | A                             |                            |                          |                 | Pinchar "Act       | ualizar"              |               |                             |                   |           |
| Status de evento:                                   | ies concluidas                |                            |                          |                 |                    |                       |               |                             |                   |           |
| Mis ofertas de:                                     | •                             |                            |                          |                 |                    |                       |               |                             |                   |           |
| Tomar                                               |                               |                            |                          |                 |                    |                       |               |                             |                   |           |
| Vista [Vista estándar]                              | Crear notificación Visu       | alizar evento    Visualiza | ar notificación   Visual | zación de impre | sión Actualizar Ex | port 🖌                |               |                             | Filtro Opciones   |           |
| Event Number Event                                  | Description                   | Event Type                 | Event Status             | End Date        | Response Number    | Response Status       | Event Version | Response Version            | Q&A               |           |
| 400000035 BBAS                                      | CUNA_SRM 21.07.2011 19:22:47  | Manual Rfx Services        | Transaction Completed    | 21.07.2011      | 500000064          | Transaction Completed | 1             | 1                           | 0                 |           |
| 400000032 BBAS                                      | CUNA_SRM 21.07.2011 12:03:54  | Manual Rfx Services        | Transaction Completed    | 21.07.2011      | 500000061          | Transaction Completed | 1             | 1                           | 0                 |           |
| 400000030 BBAS                                      | CUNA_SRM 21.07.2011 12:03:54  | Manual Rfx Services        | Transaction Completed    | 21.07.2011      | 500000058          | Transaction Completed | 1             | 1                           | 0                 |           |
| 400000024 BBAS                                      | CUNA_SRM 21.07.2011 12:03:54  | Manual Rfx Services        | Transaction Completed    | 21.07.2011      | 500000052          | Transaction Completed | 3             | 1                           | 0                 |           |
| 4000000014 HALM                                     | JNA_SRM 20.07.2011 17:48:06   | Manual Rfx Services        | Transaction Completed    | 21.07.2011      | <u>5000000042</u>  | Transaction Completed | 1             | 2                           | 0                 |           |
| $\wedge$                                            |                               |                            |                          |                 |                    |                       |               |                             |                   |           |
|                                                     |                               |                            |                          |                 |                    |                       |               |                             |                   | -         |
|                                                     |                               |                            |                          |                 |                    |                       | -             |                             |                   | -         |
|                                                     |                               |                            |                          |                 |                    |                       |               |                             |                   |           |
|                                                     |                               |                            |                          |                 |                    |                       |               |                             |                   |           |
|                                                     |                               |                            |                          |                 |                    |                       |               |                             |                   |           |
| El status "                                         | Corrado" indias a             | ue todos este              |                          | End             | oto opeo ou o      | forto ha aida ar      | mitida haa    | ia Cadalaa                  |                   |           |
| El Status                                           |                               |                            |                          |                 |                    |                       |               |                             |                   |           |
| ya fueron                                           | terminados por el             | Gestionador                | de Compras               | Pue             | de modificarla     | a mientras no se      | e cumpia l    | a recha de                  |                   |           |
| de Codelco                                          | )                             |                            |                          | fin c           | el proceso         |                       |               |                             |                   |           |

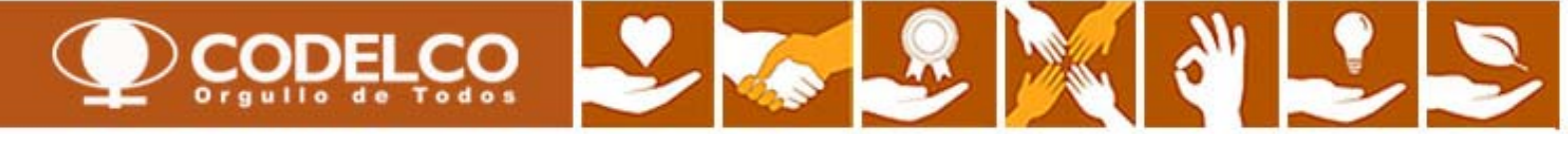

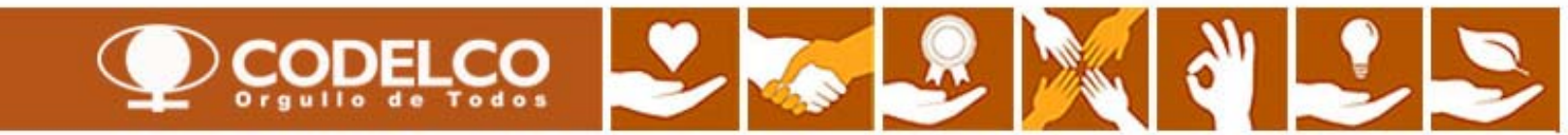

| virounuo acuruo            |                                  |                            |                  |                     |             |                  | 11                             | listorial Atrás Hacia | adelante |
|----------------------------|----------------------------------|----------------------------|------------------|---------------------|-------------|------------------|--------------------------------|-----------------------|----------|
| icitaciones Web Tod.       | (5) todo2 (5) Publicado (13)     | naliz. (0) <u>Cerrados</u> | <u>0)</u>        | Paso 1: Ir          | a opción    | "Publicado"      |                                |                       |          |
| ubastas Web <u>Tod.</u>    | (0) Publicado (0) Finaliz (0) Ce | rrados (0)                 |                  |                     |             |                  |                                |                       |          |
| citaciones Web - Publica   | ado                              |                            |                  |                     | Pinchar '   | "Actualizar"     |                                |                       |          |
| Vis.actualización rápida o | riterios                         |                            |                  |                     |             |                  |                                |                       |          |
| Vieta [Vista estándar]     | Crear politicación               | alizar evento    Visual    | zar politicación | Visualización de ir |             |                  |                                |                       |          |
| R Número de evento         | Descripción de eventos           | Tipo evento                | Status de evento | Fe.fin              | Hora Límite | Número de oferta | Status oferta                  | Versión del evento    | Ver      |
| 700000094                  | WROBLES_SRM 05.08.2011 12:45     | Lic. Manual Mat            | Publicado        | 08.08.2011          | 13:00:00    |                  | No se ha creado ninguna oferta | 1                     | 100000   |
| 100000485                  | RFC_ECC 05.08.2011 16:06         | Lic. Automatica Mat        | Publicado        | 08.08.2011          | 16:33:02    |                  | No se ha creado ninguna oferta |                       |          |
| 100000389                  | RFC_ECC 04.08.2011 10:49         | Lic. Automatica Mat        | Publicado        | 08.08.2011          | 11:13:41    |                  | No se ha creado ninguna oferta |                       |          |
| 100000330                  | RFC_ECC 03.08.2011 14:41         | Lic. Automatica Mat        | Publicado        | 08.08.2011          | 15:33:12    |                  | No se ha creado ninguna oferta |                       |          |
| 100000198                  | RFC_ECC 02.08.2011 11:56         | Lic. Automatica Mat        | Publicado        | 08.08.2011          | 16:54:56    |                  | No se ha creado ninguna oferta |                       |          |
| 100000197                  | RFC_ECC 02.08.2011 11:56         | Lic. Automatica Mat        | Publicado        | 08.08.2011          | 16:44:55    |                  | No se ha creado ninguna oferta |                       |          |
| 1000000195                 | RFC_ECC 02.08.2011 11:56         | Lic. Automatica Mat        | Publicado        | 08.08.2011          | 16:24:55    |                  | No se ha creado ninguna oferta |                       |          |
| 1000000194                 | RFC_ECC 02.08.2011 11:56         | Lic. Automatica Mat        | Publicado        | 08.08.2011          | 16:14:55    |                  | No se ha creado ninguna oferta |                       |          |
| 100000193                  | RFC_ECC 02.08.2011 11:56         | Lic. Automatica Mat        | Publicado        | 08.08.2011          | 16:04:55    |                  | No se ha creado ninguna oferta |                       |          |
|                            | REC ECC 02 08 2011 11:56         | Lic. Automatica Mat        | Publicado        | 08.08.2011          | 15:54:55    |                  | No se ha creado ninguna oferta |                       |          |

> Paso 2: Seleccionar el proceso que se quiere revisar y cotizar

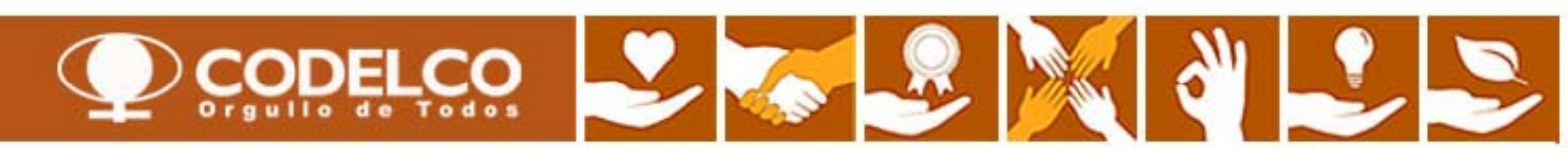

#### Visualizar licitación: 700000094

| Número de la licitación 7000000094 Nombre de la lic<br>Plazo pres.oferta 08.08.2011 13:00:00 UTC-4 Tiempo<br>Tipo de versión de la licitación Versión activa                                | itación WROBLES_SRM 05.08.2011<br>restante Número de la licitación 2 Dí | 12:45 Status de licitación Publicado<br>as 12:17:33 Responsable para la licitaci | Fecha de inicio de la licitación<br>ón Sr. Wilfredo WROBLES_SRM |
|----------------------------------------------------------------------------------------------------|-------------------------------------------------------------------------|----------------------------------------------------------------------------------|-----------------------------------------------------------------|
| Paso 3: Revisar pestañas       Actualizar       Participar         Información sobre la licitación       Posiciones         Parámetro de la licitación       Preguntas       Notas y anexos | No participar Con reservas Cr                                           | rear oferta Preguntas y respuestas (0) Exp                                       | oortar                                                          |
| Huso horario:UTC-4Fecha de inicio:00:0Plazo para presentación de la oferta:08.08.2011Fecha de apertura:08.08.2011Fin del plazo vinculante:13:0Moneda:USD                                    | 2:00<br>0:00<br>0:05<br>Revisa                                          | r el plazo de presentación de la oferta                                          |                                                                 |
| ▼Información de interlocutor y entrega                                                                                                    |                                                                         |                                                                                  |                                                                 |
| Detalles Añadir A Enviar correo electrónico Llamada                                                                                                    | Reinicializar                                                           |                                                                                  |                                                                 |
| Función                                                                                                    | Número                                                                  | Nom.                                                                             |                                                                 |
| Solicitante                                                                                                    |                                                                         | Wilfredo WROBLES_SRM                                                             |                                                                 |

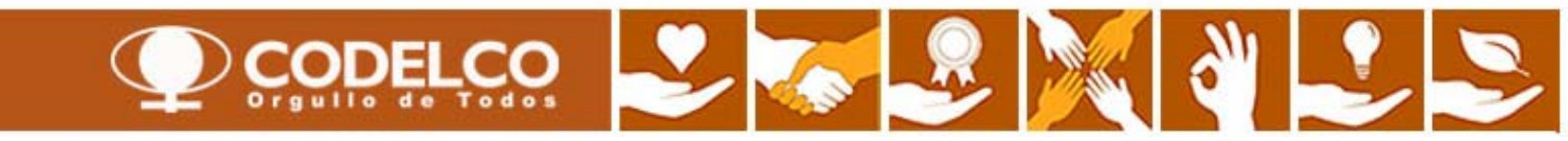

#### Visualizar licitación: 700000094

| lúmero de la licitación 7000000094 Nombre de la licitación WROBLES_SRM 05.08.2011 12:45 Status de licitación Publicado Fecha de inicio de la licitación Plazo pres.oferta 08.08.2011 13:00:00 UTC-4 Tiempo restante Número de la licitación 2 Días 12:17:33 Responsable para la licitación Sr. Wilfredo WROBLES_SRM Número de versión de la licitación 1 Tipo de versión de la licitación Versión activa |                                                                    |       |                       |                    |      |        |        |                  |          |                           |                         |
|----------------------------------------------------------------------------------------------------|--------------------------------------------------------------------|-------|-----------------------|--------------------|------|--------|--------|------------------|----------|---------------------------|-------------------------|
| Cerrar Previsualizació Paso 3: Revisar pestañas ipar Con reservas Crear oferta Preguntas y respuestas (0) Exportar                                                                                                    |                                                                    |       |                       |                    |      |        |        |                  |          |                           |                         |
| Información sobre la licitación Posiciones Notas y anexos > Revisar la descripción corta del bien, cantidad solicitada y fecha de entrega propuesta                                                                                                    |                                                                    |       |                       |                    |      |        |        |                  |          |                           |                         |
| <ul> <li>Resumen de posiciones</li> </ul>                                                                                                    |                                                                    |       |                       |                    |      | Ϋ́     |        |                  |          |                           |                         |
| Detalles Añadir fila 🖌 Añadir subposición 🖌 🏠                                                                                                    | Desplegar todo Comprimir todo Personalizaciones Filter Suprimir er |       |                       |                    |      |        |        |                  |          | ciones Filter Suprimir es |                         |
| Número de línea Cl.pos. ID de producto                                                                                                    | Descripción                                                        | Paqt. | Categoría de producto | Estado de revisión | Ctd. | Unidad | Moneda | Fecha de entrega | Notas    | Anexos                    | Número de posición inte |
| • 👼 0001 🕞 Material 4074457                                                                                                    | HOSE[2"DIA X 20M CAUSTIC SODA 80-90°C]                             |       | 350.07.00             |                    | 10   | UN     |        | 10.08.2011       | <u>0</u> | Q                         | 1                       |
|                                                                                                    |                                                                    |       |                       |                    |      |        |        |                  |          |                           |                         |
|                                                                                                    |                                                                    |       |                       |                    |      |        |        |                  |          |                           |                         |
|                                                                                                    |                                                                    |       |                       |                    |      |        |        |                  |          |                           |                         |
|                                                                                                    |                                                                    |       |                       |                    |      |        |        |                  |          |                           |                         |
|                                                                                                    |                                                                    |       |                       |                    |      |        |        |                  |          |                           |                         |
|                                                                                                    |                                                                    |       |                       |                    |      |        |        |                  |          |                           |                         |
|                                                                                                    |                                                                    |       |                       |                    |      |        |        |                  |          |                           |                         |
|                                                                                                    |                                                                    |       |                       |                    |      |        |        |                  |          |                           |                         |
|                                                                                                    |                                                                    |       |                       |                    |      |        |        |                  |          |                           |                         |

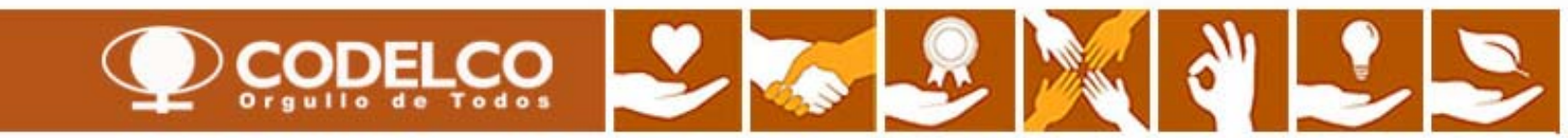

|                                                                                  | icitación: 70                                                                     | 00000094                                               |                                                                       |                                    |                                            |                                |                               |                                   |                                                                                                    | <u>Ayuda</u>                                                                                                    |
|----------------------------------------------------------------------------------|-----------------------------------------------------------------------------------|--------------------------------------------------------|-----------------------------------------------------------------------|------------------------------------|--------------------------------------------|--------------------------------|-------------------------------|-----------------------------------|----------------------------------------------------------------------------------------------------|----------------------------------------------------------------------------------------------------|
| lúmero de la licitación<br>Ylazo pres.oferta - 08.03<br>Tipo de versión de la li | 7000000094 <b>Homb</b><br>8.2011 13:00:00 UTC-4<br><b>citación</b> Versión activa | ore de la licitación  ₩F<br>Tiempo restante  №         | OBLES_SRM 05.08.2011 12:45<br>úmero de la licitación 2 Días 12:0      | Status d<br>)5:36 Re:              | e licitación - Public<br>sponsable para la | ado Fecha<br>Llicitación Sr. \ | <b>de inici</b><br>Milfredo V | o de la licitación<br>VROBLES_SRM | Número de versión                                                                                                    | de la licitación 2                                                                                                    |
| Cerrar Previsualiza                                                              | ación Actualizar                                                                  | Participar No partici                                  | par Con reservas Crear of                                             | erta Pregunta                      | as y respuestas ( 0                        | ) Exportar                     |                               |                                   |                                                                                                    |                                                                                                    |
| Paso 3: Revisa                                                                   | ar pestañas <mark>cione</mark>                                                    | s 💛 Notas y anex                                       | os                                                                    | -> En<br>env                       | pestaña no<br>riada (opcior                | ta, revisar<br>nal) junto a    | <sup>.</sup> desc<br>a la pr  | ripción larg<br>opuesta           | ja del bien y la                                                                                                    | nota                                                                                                    |
|                                                                                  |                                                                                   |                                                        |                                                                       |                                    |                                            |                                |                               |                                   |                                                                                                    |                                                                                                    |
| Añadir 🛛 Reinicializa                                                            | ar I                                                                              |                                                        |                                                                       |                                    |                                            |                                |                               | J                                 |                                                                                                    | Filter Parametrizaciones                                                                                                    |
| Asignado a                                                                       | Categoria                                                                         |                                                        | Previsualizad                                                         | ion del texto                      | orta la baia da asm                        | wided d                        |                               |                                   |                                                                                                    |                                                                                                    |
| Posición01"HOSEI2"                                                               | DIA X Descrinción del îter                                                        |                                                        | MANGUERA                                                              | FLEXIBLE TIPC                      | DANCHEM 2" DIA                             | 20M LARGO CO                   | 01.0                          |                                   |                                                                                                    |                                                                                                    |
|                                                                                  |                                                                                   | <u>.</u>                                               | in ito beidi,                                                         |                                    | brittorielit, 2 bir                        | . 2011 21 11 00 , 01           | 020                           |                                   |                                                                                                    |                                                                                                    |
| Anexos                                                                           |                                                                                   |                                                        |                                                                       |                                    |                                            |                                |                               |                                   |                                                                                                    | -                                                                                                    |
| Añadir anexo Tratar                                                              | r descrinción 🛛 Creación de                                                       | e versiones 🖌 Borrar                                   | Crear perfil de cualificación                                         |                                    |                                            |                                |                               |                                   |                                                                                                    | Filter Parametrizaciones                                                                                                    |
| Asignado a                                                                       | Categoría                                                                         | Descripción                                            | Fichero                                                               | Versión                            | Responsable                                | Editar                         | Tipo                          | Tamaño (KB)                       | Modificado por                                                                                                    | Modificados el                                                                                                    |
| Cab.documento                                                                    | Anexo estándar                                                                    | Anexo tecnico                                          | Anexo tecnico.xlsx                                                    |                                    | respondatio                                |                                | xlsx                          | 8                                 | WROBLES SRM                                                                                                    | 05.08.2011                                                                                                    |
|                                                                                  |                                                                                   |                                                        |                                                                       |                                    |                                            |                                |                               |                                   | _                                                                                                    |                                                                                                    |
| ✓ Colaboración                                                                   |                                                                                   |                                                        |                                                                       |                                    |                                            |                                |                               |                                   |                                                                                                    |                                                                                                    |
|                                                                                  |                                                                                   |                                                        | des junto con lo na                                                   |                                    |                                            |                                |                               |                                   |                                                                                                    |                                                                                                    |
| En pestana An                                                                    | lexos, revisarios                                                                 | s archivos envia                                       | ados junto con la pro                                                 | puesta                             | reación                                    |                                | M                             | odificar Descripc                 | ión del ítem                                                                                                    |                                                                                                    |
| i Aún no se ha cr                                                                | reado ninguna colaboraciór                                                        | 1                                                      |                                                                       |                                    |                                            |                                | De                            | escripción del ítem:              | MANGUERA, FLEXIBLE TIPO                                                                                                    | DANCHEM, 2" DIAL 20M                                                                                                    |
|                                                                                  |                                                                                   |                                                        | 54664                                                                 |                                    |                                            |                                |                               |                                   | CAUSTICA 80° A 90°C. CA                                                                                                    |                                                                                                    |
|                                                                                  |                                                                                   |                                                        | <b>PASO 4:</b> C                                                      | rear otert                         | a                                          |                                |                               |                                   |                                                                                                    | ACTERISTICAS. UN EXTREMIO,                                                                                                    |
|                                                                                  |                                                                                   |                                                        | PASO 4: c                                                             | rear ofert                         | a                                          |                                |                               |                                   | 1BRIDA FIJA DE 2" ASA 15<br>OTRO EXTREMO, 2 BRIDAS                                                                                                    | GIRATORIAS DE 2" ASA 150,                                                                                                    |
|                                                                                  |                                                                                   |                                                        | PASO 4: c                                                             | rear ofert                         | a                                          |                                |                               |                                   | 1BRIDA FIJA DE 2" ASA 15<br>OTRO EXTREMO, 2 BRIDAS<br>ACERO INOXIDABLE 316. F<br>Y JUNTAS DE VITON, USAI                                                     | GIRATORIAS DI PATRENIO,<br>0, ACERO INOXIDABLE 316.<br>GIRATORIAS DE 2º ASA 150,<br>ERULAS DE ACEROINOXIDABLE<br>DO EN SERVICIO PESADO,                                               |
| Cerrar Previsualiza                                                              | ación Actualizar                                                                  | Participar No partici                                  | PASO 4: C                                                             | rear ofert                         | a as y respuestas ( 0                      | ) Exportar                     |                               |                                   | 1BRIDA FIJA DE 2" ASA 15<br>OTRO EXTREMO, 2 BRIDAS<br>ACERO INOXIDABLE 318. F<br>Y JUNTAS DE VITON, USAI<br>SISTEMAS DEDRENAJES PI<br>SULFURICO. DUCASSE COI | NACIERISTICAS. UN EXTREMIO<br>0, ACERO INOXIDABLE 318.<br>GIRATORIAS DE 2" ASA 150,<br>ERULAS DE ACEROINOXIDABLE<br>DO EN SERVICIO PESADO,<br>ANTAS. PLANTA ACIDO<br>MERCIAL LTDA. ** |
| Cerrar Previsualiza                                                              | ación Actualizar                                                                  | Participar No partici                                  | PASO 4: C                                                             | rear otert                         | a s y respuestas ( 0                       | ) Exportar                     |                               |                                   | 1BRIDA FIJA DE 2" ASA 15<br>OTRO EXTREMO, 2 BRIDAS<br>ACERO INOXIDABLE 316. F<br>Y JUNTAS DE VITON, USAI<br>SISTEMAS DEDRENAJES PI<br>SULFURICO. DUCASSE CO  | NACTERISTICAS. UN EXTREMIO<br>O, ACERO INOXIDABLE 316.<br>GIRATORIAS DE 2" ASA 150,<br>ERULAS DE ACEROINOXIDABLE<br>DO EN SERVICIO PESADO,<br>ANTAS. PLANTA ACIDO<br>MERCIAL LTDA. ** |
| Cerrar Previsualiza                                                              | ación Actualizar                                                                  | Participar No partici                                  | par Con reservas Crear of                                             | rear oren<br>erta Pregunti<br>esta | a y respuestas ( 0                         | ) Exportar                     |                               |                                   | 1BRIDA FIJA DE 2" ASA 15<br>OTRO EXTREMO, 2 BRIDAS<br>ACERO INOXIDABLE 316. F<br>Y JUNTAS DE VITON, USAI<br>SISTEMAS DEDRENAJES PI<br>SULFURICO. DUCASSE COI | Cancelar<br>(0, ACERO INOXIDABLE 316.<br>GIRATORIAS DE 2" ASA 150,<br>ERULAS DE ACEROINOXIDABLE<br>DO EN SERVICIO PESADO,<br>JANTAS. PLANTA ACIDO<br>MERCIAL LTDA. **                 |
| Cerrar Previsualiza<br>Una vez revi<br>puede decid                               | ación Actualizar<br>isados todos l<br>ir crear la ofei                            | Participar No partici<br>os antecede<br>rta o no parti | par <u>Con reservas</u> <u>Crear of</u><br>ntes de la propue<br>cipar | erta Pregunta                      | a<br>as y respuestas ( 0                   | I) Exportar                    |                               |                                   | 1BRIDA FIJA DE 2" ASA 15<br>OTRO EXTREMO, 2 BRIDAS<br>ACERO INOXIDABLE 316. F<br>Y JUNTAS DE VITON, USAI<br>SISTEMAS DEDRENAJES PI<br>SULFURICO. DUCASSE CO  | Cancelar<br>(A ACERO INOXIDABLE 316.<br>(CACERO INOXIDABLE 316.<br>ERULAS DE ACEROINOXIDABLE<br>20 EN SERVICIO PESADO,<br>ANTAS. PLANTA ACIDO<br>MERCIAL LTDA. **<br>Cancelar         |
| Cerrar Previsualiza<br>Una vez revi<br>puede decid                               | ación Actualizar<br>isados todos l<br>ir crear la ofei                            | Participar No partici<br>os antecede<br>rta o no parti | par Con reservas Crear of<br>ntes de la propue<br>cipar               | erta Pregunt                       | a                                          | ) Exportar                     |                               |                                   | 1BRIDA FIJA DE 2" ASA 15<br>OTRO EXTREMO, 2 BRIDAS<br>ACERO INOXIDABLE 318. F<br>Y JUNTAS DE VITON, USAI<br>SISTEMAS DEDRENAJES PI<br>SULFURICO. DUCASSE CO  | CACEPOLINOXIDABLE 316.<br>GIRATORIAS DE 2" ASA 150,<br>ERULAS DE ACEROINOXIDABLE<br>DO EN SERVICIO PESADO,<br>.ANTAS. PLANTA ACIDO<br>MERCIAL LIDA. **                                |
| Cerrar Previsualiza<br>Una vez revi<br>puede decid                               | ación Actualizar<br>isados todos l<br>ir crear la ofei                            | Participar No partici<br>os antecede<br>rta o no parti | par <u>Con reservas</u> <u>Crear ofe</u><br>ntes de la propue         | erta Pregunta                      | a<br>as y respuestas ( 0                   | ) Exportar                     |                               | 0                                 | 1BRIDA FIJA DE 2" ASA 15<br>OTRO EXTREMO, 2 BRIDAS<br>ACERO INOXIDABLE 316. F<br>Y JUNTAS DE VITON, USAI<br>SISTEMAS DEDRENAJES PI<br>SULFURICO. DUCASSE CO  | Cancelar<br>(A ACERO INOXIDABLE 316.<br>ERULAS DE ACEROINOXIDABLE<br>ERULAS DE ACEROINOXIDABLE<br>DO EN SERVICIO PESADO,<br>ANTAS. PLANTA ACIDO<br>MERCIAL LTDA. **<br>Cancelar       |
| Cerrar Previsualiza<br>Una vez revi<br>puede decid                               | ación Actualizar<br>isados todos l<br>ir crear la ofei                            | Participar No partici<br>os antecede<br>rta o no parti | par Con reservas Crear of<br>ntes de la propue<br>cipar               | erta Pregunt<br>esta               | a<br>as y respuestas ( 0                   | I) Exportar                    |                               |                                   | 1BRIDA FIJA DE 2" ASA 15<br>OTRO EXTREMO, 2 BRIDAS<br>ACERO INOXIDABLE 318. F<br>Y JUNTAS DE VITON, USAI<br>SISTEMAS DEDRENAJES PI<br>SULFURICO. DUCASSE CO  | Cancelar<br>Cancelar<br>Concernor (Inoxidable)<br>Cancelar<br>Cancelar<br>Cancelar<br>Cancelar<br>Cancelar                                                                            |

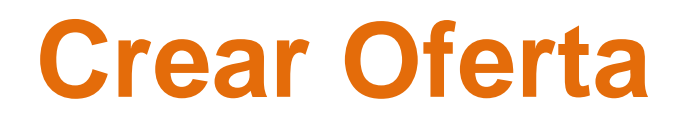

A continuación se muestran los pasos necesarios para realizar una oferta

| Licitaciones y subastas                                 |                                                                           |                                       |                     |                          |                         |  |  |  |  |
|---------------------------------------------------------|---------------------------------------------------------------------------|---------------------------------------|---------------------|--------------------------|-------------------------|--|--|--|--|
| Consultas activas                                       |                                                                           |                                       |                     |                          |                         |  |  |  |  |
| Licitaciones Web Tod. (3)<br>Subastas Web Tod. (0)      | ) <u>todo2 (0)</u> Publicado (0) Fina<br>) Publicado (0) Finaliz. (0) Cer | liz. (0) <u>Cerrados</u><br>rados (0) | (0)                 |                          | 1                       |  |  |  |  |
| Licitaciones Web - Tod.                                 | Licitaciones Web - Tod.                                                   |                                       |                     |                          |                         |  |  |  |  |
| Vis.actualización rápida crit<br>Vista [Vi<br>Licitació | la<br>Crear notificación Visua                                            | lizar evento Visu                     | alizar notificación | Visualización de impresi | ión Actualizar Export 4 |  |  |  |  |
| R Número de evenu                                       | Descripción de eventos                                                    | Tipo evento                           | Status de evento    | Fecha de inicio          | Fe.fin Hora Límite      |  |  |  |  |
| 700000702                                               | RACEV002_SRM 28.05.2012 18:16                                             | Lic. Manual Mat                       | Publicado           |                          | 14.06.2012 22:00:00     |  |  |  |  |
| 700000700                                               | RACEV002_SRM 22.05.2012 09:22                                             | Lic. Manual Mat                       | Publicado           |                          | 30.06.2012 10:00:00     |  |  |  |  |
| 700000657                                               | Ejemplo licitación Teniente 001                                           | Lic. Manual Mat                       | Publicado           |                          | 30.06.2012 22:00:00     |  |  |  |  |
| A continuación click en                                 | Crear Oferta                                                              |                                       |                     |                          |                         |  |  |  |  |
| Cerrar Previsualización                                 | Actualizar Participar N                                                   | o participar Con                      | reservas Crear o    | oferta Preguntas y resp  | ouestas (0) Exportar    |  |  |  |  |
| Información sobre la li                                 | icitación Posiciones Nota                                                 | as y anexos                           |                     |                          |                         |  |  |  |  |
| Parametro de la licitación   P                          | reguntas   Notas y anexos                                                 |                                       |                     |                          |                         |  |  |  |  |
|                                                         |                                                                           | PELÇO                                 |                     |                          | X & L                   |  |  |  |  |

#### **Crear Oferta**

| Crear oferta                                                                                                    |                                                           |                                                   |                                                                                 |                                                     | Historial Atrás Hacia adelante               |  |
|----------------------------------------------------------------------------------------------------|-----------------------------------------------------------|---------------------------------------------------|---------------------------------------------------------------------------------|-----------------------------------------------------|----------------------------------------------|--|
| Crear oferta                                                                                                    |                                                           |                                                   |                                                                                 |                                                     | Ayuda                                        |  |
| Número de la oferta         5000001273         Número de la licitación         7000000657         Status         6           Tiempo restante         31 Días 11:33:59         Responsable para la licitación         RACEV002_SRM RACEV002_SRM RACEV003_SM RACEV003_SM RACEV003_SM RACEV003_SM RACEV003_SM RACEV003_SM RACEV03_SM RACEV03_SM RACE | En tratam. Plazo pa<br>ACEV002_SRM Va                     | ara presentación de la d<br>lor tot, 1.200,00 USD | oferta 30.06.2012 22:00:00 CHILE Hora<br>Número de versión de la oferta Versia  | a de apertura 30.06.2012 2<br>ón activa Número de v | 12:00:05 CHILE<br>versión de la licitación 1 |  |
| 1 No Olvide Revisar Solapa Notas Y Anexos De Cabecera Y Posicion                                                                                                    |                                                           |                                                   |                                                                                 |                                                     |                                              |  |
| Paso 1                                                                                                    |                                                           |                                                   |                                                                                 |                                                     |                                              |  |
| Enviar Visualizar stareas Cerrar Sólo visualizar Previsualización Verificar                                                                                                    | Grabar Exportar                                           | Importar Preguntas y re                           | espuestas (0)                                                                   |                                                     |                                              |  |
| Información RFx Posiciones Notas y anexos Resumen Seguimient<br>Datos básicos   Preguntas   Notas y anexos                                                                                                    | to                                                        |                                                   | Indicar lugar de entreg                                                         | ga                                                  |                                              |  |
| Parámetro de evento<br>Moneda: Dólar americano V Indicar moneda                                                                                                    | Prestación<br>Cláusula de                                 | de servicio y entrega<br>Incoterm/Localización: * | EBC 🕞 Bodega Sitrans                                                            |                                                     |                                              |  |
| Condición de pago: Z001 A 2000 Condición de pago fija<br>Validez Oferta (días corridos): 030 Indicar validez de oferta                                                                                                    | A Status y es<br>Creado el:<br>Creado por:<br>Tratados po | tadísticas<br>r última vez el:                    | 30.05.2012 10:21:36 CHILE<br>Sr. Ricardo Gutierrez<br>30.05.2012 10:21:36 CHILE |                                                     |                                              |  |
|                                                                                                    | Tratados po                                               | r última vez por:                                 | Sr. Ricardo Gutierrez                                                           |                                                     |                                              |  |
| ▼ Información de interlocutor y entrega                                                                                                    |                                                           |                                                   |                                                                                 |                                                     |                                              |  |
| Detalles Enviar correo electrónico Llamada Reinicializar                                                                                                    |                                                           |                                                   |                                                                                 |                                                     | Filtrar Personalizaciones                    |  |
| Función Número Nom.                                                                                                    |                                                           |                                                   | Válido de                                                                       | Validez a                                           | Teléfono                                     |  |
| i La tabla no contiene datos                                                                                                    |                                                           |                                                   |                                                                                 |                                                     |                                              |  |

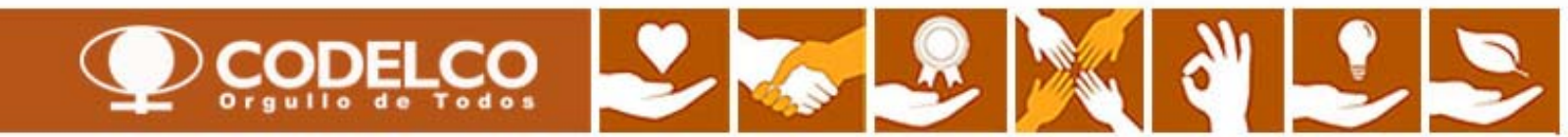

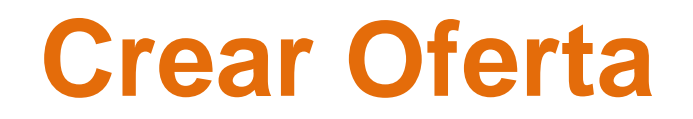

| Crear oferta                                     |                          |                        |                                      |                                         |                                   |                                           |                                              |                                    |                 |
|--------------------------------------------------|--------------------------|------------------------|--------------------------------------|-----------------------------------------|-----------------------------------|-------------------------------------------|----------------------------------------------|------------------------------------|-----------------|
| Crear oferta                                     | a                        |                        |                                      |                                         |                                   |                                           |                                              |                                    |                 |
| Número de la oferta 5<br>Responsable para la lie | 500000127:<br>citación f | 3 Númer<br>RACEV002_SR | o de la licitación<br>M RACEV002_SRM | 7000000657 Status<br>Valor tot. 1.200,0 | En tratam. Plaz<br>O USD Número ( | zo para presentaci<br>de versión de la of | ón de la oferta 30.0<br>ferta Versión activa | 06.2012 22:00:00 CH<br>Número de v | ILE<br>ersión d |
| 🗥 No Olvide Revisar Sola                         | ipa Notas N              | ( Anexos De Ca         | abecera Y Posicion                   |                                         |                                   |                                           |                                              |                                    |                 |
|                                                  |                          |                        |                                      |                                         |                                   |                                           |                                              |                                    |                 |
|                                                  |                          |                        |                                      |                                         |                                   |                                           |                                              |                                    |                 |
|                                                  | 1                        | Paso 2                 | 1                                    |                                         |                                   |                                           |                                              |                                    |                 |
|                                                  |                          |                        | J                                    |                                         |                                   |                                           |                                              |                                    |                 |
| Enviar Visualizar mis                            | tareas                   | Cerrar Só              | ólo visualizar Prev                  | isualización Verific                    | ar Grabar Export                  | ar Importar Pre                           | guntas y respuestas (                        | 0)                                 |                 |
| Información RFx                                  | Pos                      | iciones                | Notas y anexos                       | Resumen Seguir                          | niento                            |                                           |                                              |                                    |                 |
| Resur Click                                      | en la p                  | osición                |                                      |                                         |                                   |                                           |                                              |                                    |                 |
| Detalles Vol a                                   | ñadir 🛛 🛛 A              | kñadir subposic        | ión Copiar Ins                       | sertar Borrar Calc                      | ular valor                        |                                           |                                              |                                    |                 |
| Número de Lea I                                  | Descripció               | n Cl.pos.              | ID producto                          | Categoría de producto                   | Descripción de la cat             | egoría de producto                        | Cantidad necesaria                           | Cantidad ofrecida                  | Unidad          |
| • 🙀 0001 🕫 !                                     | CAÑERIA A                | AC Material            | 10529                                | 080.01.00                               | Cañerías y Fitting de             | Metal y Accesorios                        | 60                                           | 60                                 | М               |
|                                                  |                          |                        |                                      |                                         |                                   |                                           |                                              |                                    |                 |

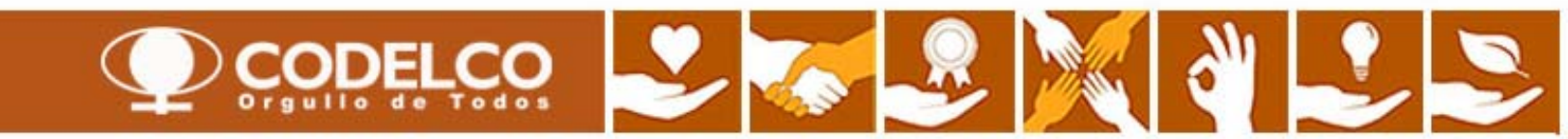

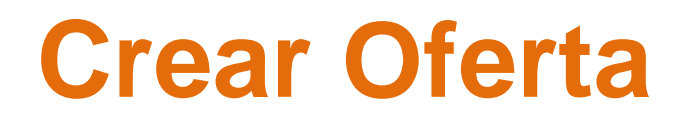

| I Details for item 0001 CANERIA AC 1.1/2"X6M SCH40 H NGR A53A |                                            |              |                                                                  |                       |  |  |  |  |
|---------------------------------------------------------------|--------------------------------------------|--------------|------------------------------------------------------------------|-----------------------|--|--|--|--|
| Datos posición Preguntas Nota                                 | is y anexos                                | Nota: Los ca | ampos con asterisco (*) son de                                   | e llenado obligatorio |  |  |  |  |
|                                                               |                                            |              |                                                                  |                       |  |  |  |  |
| <ul> <li>Datos básicos</li> </ul>                             |                                            |              |                                                                  |                       |  |  |  |  |
| Identificador                                                 |                                            |              | Moneda, valores y determ.precio                                  |                       |  |  |  |  |
| Número de posición parametrizable: *                          | 0001                                       |              | Moneda:                                                          | Dólar americano       |  |  |  |  |
| Posición superior:                                            | Indicar cantidad                           | y precio     | Cantidad necesaria:                                              | 60 M                  |  |  |  |  |
| Class posición:                                               | Material                                   |              | Cantidad ofrecida:                                               | 60 M                  |  |  |  |  |
| clase posición.                                               |                                            |              | Precio:                                                          | 20,00 USD Por: 1 M    |  |  |  |  |
| Categoria de producto:                                        | 080.01.00 Cañerias y Fitting de Metal y    | Accesorios   |                                                                  |                       |  |  |  |  |
| ID producto:                                                  | 10529                                      |              | Prestación de servicio y entrega                                 |                       |  |  |  |  |
| Descripción:                                                  | CAÑERIA AC 1.1/2"X6M SCH40 Indicar días de | entrega      | Fecha de Entrega Necesaria: *                                    | 16.07.2012 00:00:00   |  |  |  |  |
| Descripción de la variante de posición:                       | Posición original                          |              | <ul> <li>Días de entrega ofrecidos (días corridos): *</li> </ul> | 030                   |  |  |  |  |
| Marca y Origen de producto del proveedor: *                   | Sin marca - FEUU                           |              | Cláusula de Incoterm/Localización:                               |                       |  |  |  |  |
|                                                               |                                            |              | Status y estadísticas                                            |                       |  |  |  |  |
|                                                               | Indicar marca y origen                     |              | Valor neto:                                                      | 1.200,00              |  |  |  |  |
| <ul> <li>Información de interlocutor y entrega</li> </ul>     |                                            |              |                                                                  |                       |  |  |  |  |
| Detalles Añadir a Enviar correo electro                       | nico Llamada Reinicializar                 |              |                                                                  |                       |  |  |  |  |
| Función                                                       |                                            | Núme         | ero                                                              | Nom.                  |  |  |  |  |
| Solicitante                                                   |                                            |              |                                                                  |                       |  |  |  |  |
|                                                               |                                            |              |                                                                  |                       |  |  |  |  |

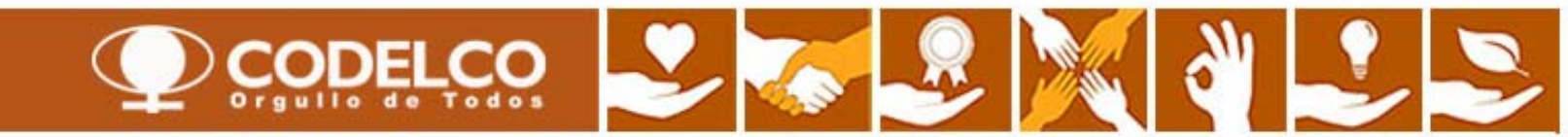

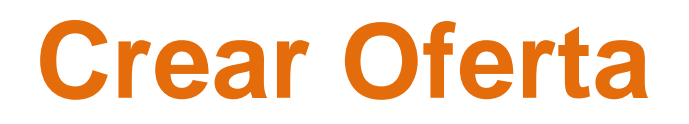

| Enviar Visualizar mis tareas Cerrar Sólo visualizar Previsualización Verificar Grabar Exportar Importar Preguntas y respuestas (0) |                                                                              |                                                              |  |  |  |  |  |  |  |  |  |
|----------------------------------------------------------------------------------------------------|------------------------------------------------------------------------------|--------------------------------------------------------------|--|--|--|--|--|--|--|--|--|
| Paso 4 RFx Posiciones Notas y anexos Resumen Seguimiento                                                                           |                                                                              |                                                              |  |  |  |  |  |  |  |  |  |
| ▼ Notas<br>Paso 3 Revisar documentación existente                                                                                  |                                                                              |                                                              |  |  |  |  |  |  |  |  |  |
| Asignado a Categoría                                                                                                    |                                                                              | Previsualización del texto                                   |  |  |  |  |  |  |  |  |  |
| Cabecera de documento Texto de licitació                                                                                           | /de subasta                                                                  | Se adjuntan documentos complementarios los cuales deben      |  |  |  |  |  |  |  |  |  |
| Posición01"CAÑERIA AC Descripción del i                                                                                            | Modificar Texto de licitación/de subasta                                     | NEGRO, STANDARD, NORMA ASTM A 53, GRADO A                    |  |  |  |  |  |  |  |  |  |
|                                                                                                    | Texto de licitación/de subasta: Se adjuntan documer<br>ser leidos antes de r | entos complementarios los cuales deben<br>realizar la oferta |  |  |  |  |  |  |  |  |  |
| ▼ Anexos                                                                                                    |                                                                              |                                                              |  |  |  |  |  |  |  |  |  |
| Añadir anexo Tratar descripción Creación                                                                                           | de v                                                                         |                                                              |  |  |  |  |  |  |  |  |  |
| Asignado a Categoría                                                                                                    |                                                                              | Responsable Editar Tipo Tamaño (KB)                          |  |  |  |  |  |  |  |  |  |
| La tabla no contiene datos                                                                                                    |                                                                              | OK Cancelar                                                  |  |  |  |  |  |  |  |  |  |

| Añadir anexos              |                                                                                      |
|----------------------------|--------------------------------------------------------------------------------------|
| Aquí puede bacer up upload | l de un fichero. Debe scienarlo a los datos renerales del documento o a una nosición |
| Fichero:                   | Examinar                                                                             |
| Descripción:               |                                                                                      |
| Asignar a: *               | Datos generales                                                                      |
|                            |                                                                                      |
|                            |                                                                                      |
|                            |                                                                                      |
|                            | OK Cancelar                                                                          |

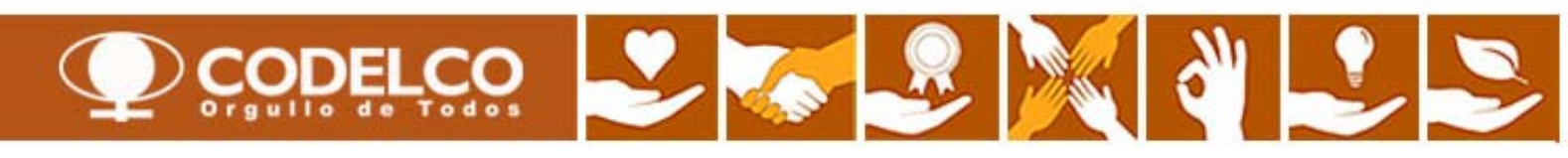

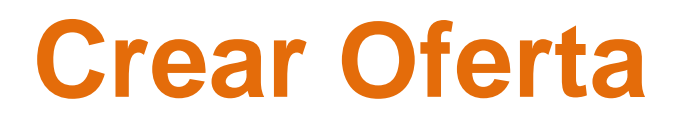

La oferta se ha creado con éxito

| CONFIRMACION DE ENVIO          |                                        |
|--------------------------------|----------------------------------------|
| ¿Esta seguro de enviar oferta? | Si desea enviar la oferta, click en OK |
| OK Cancelar                    |                                        |

Crear oferta

#### Visualizar oferta 5000001278

 Número de la oferta
 5000001278
 Número de la licitación
 700000657
 Status
 Emitidos

 Responsable para la licitación
 RACEV002\_SRM
 Valor tot.
 1.200,00 USD

🗥 No Olvide Revisar Solapa Notas Y Anexos De Cabecera Y Posicion

Se ha presentado la oferta 5000001278

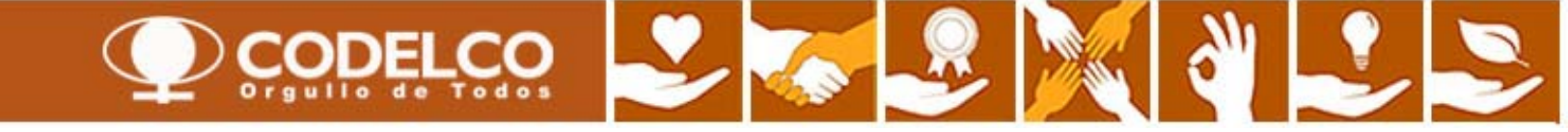

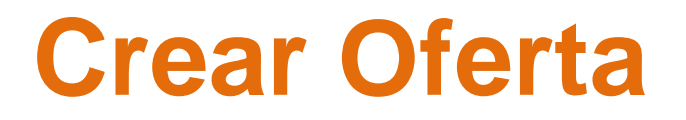

Verificarnos que la oferta ha sido emitida, ingresando a la bandeja de entrada y haciendo click en Actualizar

| Licitaciones y subastas                                                                                                    |                  |                                 |                 |                  |                 |            |             |                      |  |  |  |
|----------------------------------------------------------------------------------------------------|------------------|---------------------------------|-----------------|------------------|-----------------|------------|-------------|----------------------|--|--|--|
| _                                                                                                    |                  |                                 |                 |                  |                 |            |             |                      |  |  |  |
| Consultas activas                                                                                                    |                  |                                 |                 |                  |                 |            |             |                      |  |  |  |
| Licitaciones Web Tod. (3) todo2 (0) Publicado (0) Finaliz. (0) Cerrados (0)                                                          |                  |                                 |                 |                  |                 |            |             |                      |  |  |  |
| Subastas Web Tod. (0) Publicado (0) Finaliz. (0) Cerrados (0)                                                                        |                  |                                 |                 |                  |                 |            |             |                      |  |  |  |
| Licitaciones Web - Tod.                                                                                                    |                  |                                 |                 |                  |                 |            |             |                      |  |  |  |
| ► Vis.actualización rápida criterios                                                                                                 |                  |                                 |                 |                  |                 |            |             |                      |  |  |  |
| Vista [Vista estándar] 💌 Crear notificación Visualizar evento Visualizar notificación Visualización de impresión Actualizar Export 🖌 |                  |                                 |                 |                  |                 |            |             |                      |  |  |  |
| ₽                                                                                                    | Número de evento | Descripción de eventos          | Tipo evento     | Status de evento | Fecha de inicio | Fe.fin     | Hora Límite | Número de oferta 🏼 🎽 |  |  |  |
|                                                                                                    | 700000702        | RACEV002_SRM 28.05.2012 18:16   | Lic. Manual Mat | Publicado        |                 | 14.06.2012 | 22:00:00    | 5000001260           |  |  |  |
|                                                                                                    | 700000700        | RACEV002_SRM 22.05.2012 09:22   | Lic. Manual Mat | Publicado        |                 | 30.06.2012 | 10:00:00    | 5000001250           |  |  |  |
|                                                                                                    | 700000657        | Ejemplo licitación Teniente 001 | Lic. Manual Mat | Publicado        |                 | 30.06.2012 | 22:00:00    | 5000001278           |  |  |  |
|                                                                                                    | S                |                                 |                 |                  |                 |            |             |                      |  |  |  |

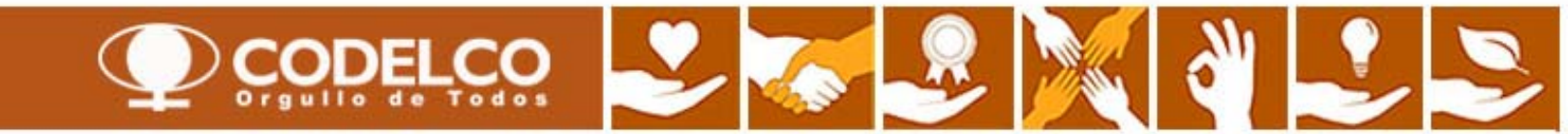